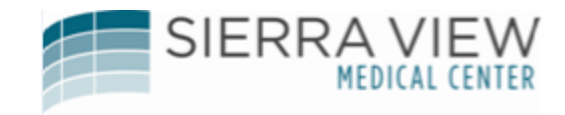

MY TIMECARD Kronos Web Based User Guide Effective 7/27/2017

# TABLE OF CONTENTS

| Access Kronos                                           |
|---------------------------------------------------------|
| My Time Stamp4                                          |
| Shift In/Out5                                           |
| Meal Out/In9                                            |
| Other Out/In12                                          |
| Transferring to another department or job14             |
| On-Call/Call Back16                                     |
| Transferring to Education, Orientation, or In-Service18 |
| My Timecard                                             |
| View Timecard22                                         |
| Add Pay Code (Vac-Hol, etc.)23                          |
| View Accruals24                                         |
| Time Review                                             |
| Submit a missed punch25                                 |
| Approve Day27                                           |
| Inbox                                                   |
| Self Service                                            |
| Add/Update Direct Deposit                               |
| Update W-4 Information                                  |

# Access Kronos

Access the SVMC Intranet by using Google Chrome. Do not use Internet Explorer. In the Intranet, click on "Quick links", then click on "Kronos".

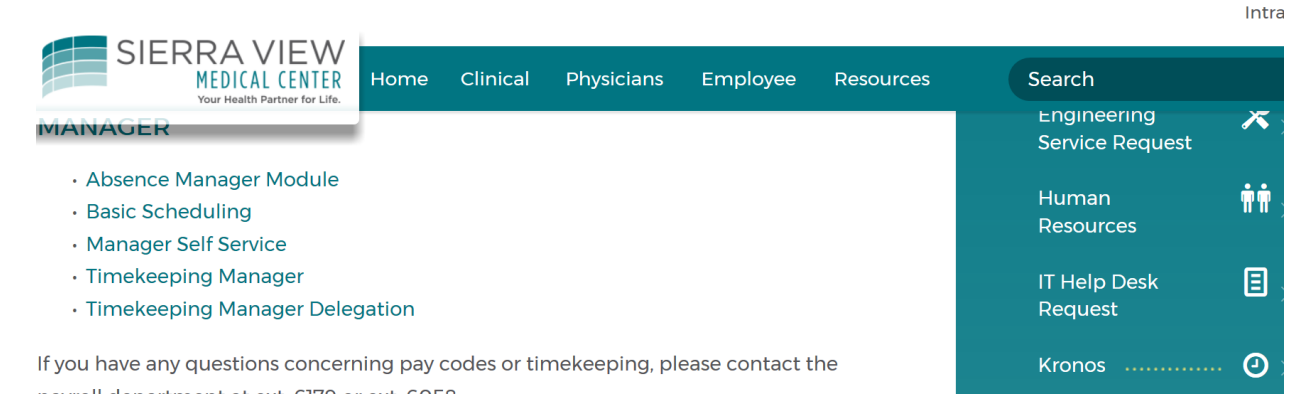

| KRONOS®                         |                                                                                                    |                |
|---------------------------------|----------------------------------------------------------------------------------------------------|----------------|
|                                 | Workforce Central <sup>®</sup>                                                                                                    | Version 8.0.13 |
| User Name<br>solia1<br>Password |                                                                                                    |                |
| User Name<br>solia1             | Type in your user name and password, your<br>username and password is the same as your<br>Network username and password<br>Then click on the arrow. |                |

## My Timestamp (Default screen)

The following default screen "**My Timestamp**" should appear once you have logged on.

| My Timestamp 👻                                      | My Timestanp  |
|-----------------------------------------------------|---------------|
|                                                     | My Timecard   |
| 6/20/2017, 11:09:11 AM (GMT -08:00) Pacific Time    | My Reports    |
| Last Timestamp: 6/16/2017 16:26                     | My Attendance |
| Transfer                                            | My Inbox      |
| 🖸 Shift In                                          | My Actions    |
|                                                     | My Audits     |
| 🕑 Meal Out                                          | Time Review   |
| 🕑 Meal In                                           |               |
| Shift Out                                           |               |
| Other Out                                           |               |
| Other In                                            |               |
| My timestamp screen allows you to do the following: | ]             |
| Shift In - Create an "In"punch to start your shift  |               |

Meal Out – Create an "Out" punch to start your smit Meal In - Create an "Out" punch to start your meal Meal In - Create an "In" punch to return from your meal break Shift Out – Create an "Out" punch to end your shift Other Out - Create an "Out" punch for other reasons (i.e, doctor's appointment, etc.) Other In - Create an "In" punch from other out (i.e., returing from doctor's appointment, etc.) Transfer-Create an " In" punch when transferring a different Dept/Job Code

## <u>Shift In</u>

To begin your shift, click on "Shift In".

| The My Information                               |
|--------------------------------------------------|
| My Timestamp 👻                                   |
|                                                  |
| 6/20/2017, 10:51:54 AM (GMT -08:00) Pacific Time |
| Last Timestamp: 5/17/2017 8:21                   |
| 🔲 Transfer                                       |
| $\checkmark$                                     |
| Shift In                                         |
| G Meal Out                                       |
| 🕑 Meal In                                        |
| C Shift Out                                      |
| Other Out                                        |
| Other In                                         |
|                                                  |

Once you have clicked on "shift in", the system will generate a punch time for you.

To go back to the Time Stamp screen, click on "Back to Time Stamp".

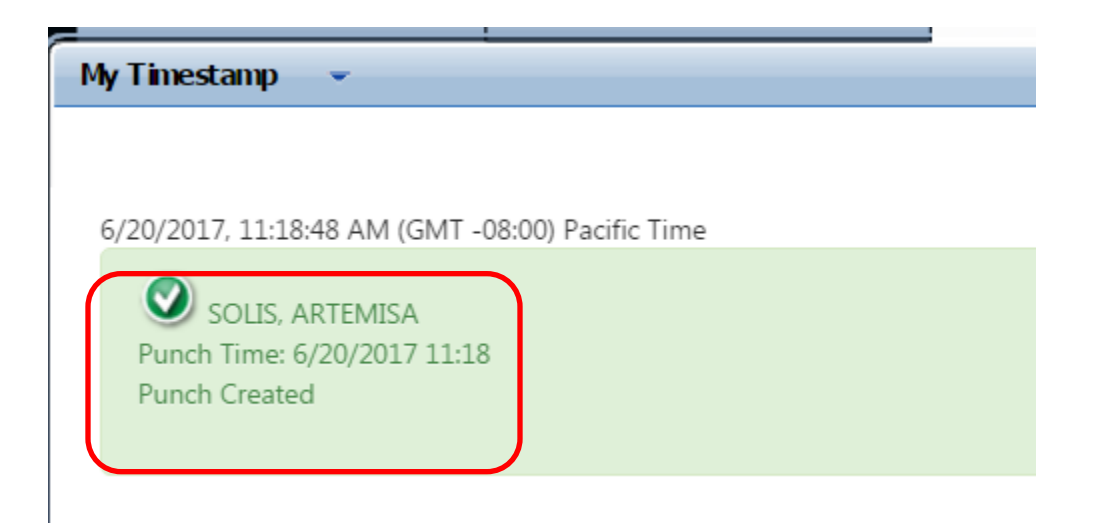

#### Shift Out

To end your shift, go to the "My Time Stamp" page and click on "Shift Out".

| nformation                                       |
|--------------------------------------------------|
| My Timestamp 👻                                   |
| 6/20/2017, 10:51:54 AM (GMT -08:00) Pacific Time |
| D Last Timestamp: 5/17/2017 8:21                 |
| Transfer                                         |
| 🕑 Shift In                                       |
| O Meal Out                                       |
| O Meal In                                        |
| Shift Out                                        |
| Other Out                                        |
| Other In                                         |

Once you have clicked on "shift out", the system will generate an out punch time for you.

The following messages will be generated.

| My Timestamp 👻                                   |  |
|--------------------------------------------------|--|
|                                                  |  |
|                                                  |  |
|                                                  |  |
| 6/20/2017, 11:21:02 AM (GMT -08:00) Pacific Time |  |
|                                                  |  |
| Solis, Artemisa                                  |  |
| Punch Time: 6/20/2017 11:20                      |  |
| Punch Created                                    |  |
|                                                  |  |
|                                                  |  |
|                                                  |  |
| Transfer                                         |  |
|                                                  |  |
|                                                  |  |
| O Shift In                                       |  |
|                                                  |  |
|                                                  |  |
| () Meal Out                                      |  |
|                                                  |  |
|                                                  |  |
| Meal In                                          |  |
| <b>O</b> Medi III                                |  |
|                                                  |  |
| Shift Out                                        |  |
| G Shirt Out                                      |  |
|                                                  |  |

#### Meal Out/In

When you are ready to take your meal break, go to the "My Time Stamp" page and click on "Meal Out".

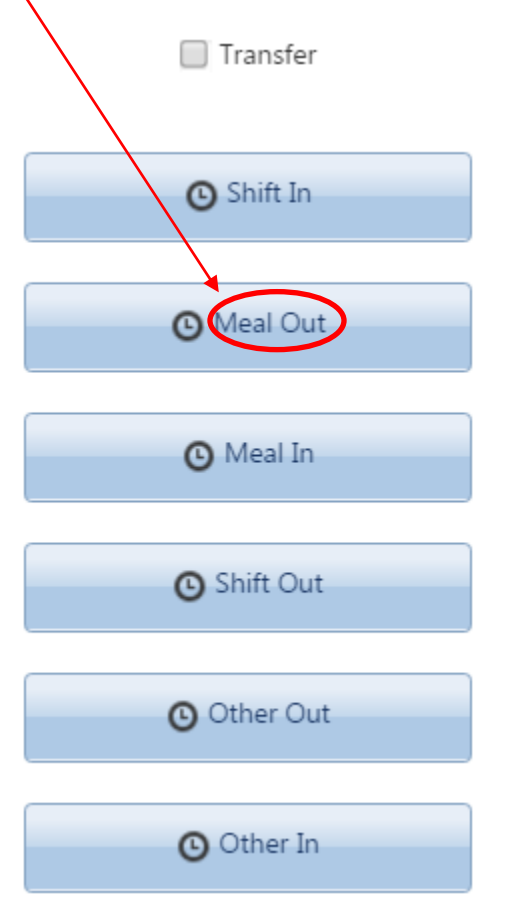

Once you have clicked on "Meal Out", you will be prompted with the following question. Click on "Yes" then submit.

| Meal Out                  |        |
|---------------------------|--------|
| Is this your meal period? |        |
| Yes                       |        |
|                           |        |
| No                        |        |
|                           |        |
|                           | Submit |

Please note: According to policy, employees who work shifts of five (5) or more hours are entitled to an uninterrupted 30-minute unpaid meal period unless six (6) hours completes the shift. In order for the system to recognize the duration of your meal period, **you must use the "Meal Out" and the "Meal In" buttons for your meal period.** 

| /           |  |
|-------------|--|
| Transfer    |  |
| O Shift In  |  |
| 🕑 Meal Out  |  |
| Meal In     |  |
| O Shift Out |  |
| Other Out   |  |
| 🕒 Other In  |  |

To return from your meal period, click on "Meal In".

If you are returning from your meal break, and you have not completed a full *30 minute* meal break, the system will warn you that you have minutes remaining left in your meal period.

To cancel and return at a later time or until you have completed your full 30 minute meal break, click on "Cancel".

| Early Return To Work                                                               |
|------------------------------------------------------------------------------------|
| You have 21 minutes left in your meal period. Do you wish to return to work early? |
| OK Cancel                                                                          |

If you are interrupted or pulled back earlier than your required meal break (30 minutes), click on "OK". This will generate a "meal in" punch time for you.

#### Other Out/In

The "Other out" and "Other In" buttons on the Time Stamp page are used when you are leaving work for any other reasons other than your meal period, (e.g., doctor's appt., etc.) AND you are planning to return back to work within the same shift.

| My Timestamp 👻                                  |
|-------------------------------------------------|
|                                                 |
|                                                 |
| 6/20/2017, 1:12:57 PM (GMT -08:00) Pacific Time |
| Last Timestamp: 6/20/2017 12:56                 |
| Transfer                                        |
| G Shift In                                      |
| G Meal Out                                      |
| 🕑 Meal In                                       |
| C Shift Out                                     |
| Other Out                                       |
| Other In                                        |
|                                                 |

To create an "Other Out" punch click on "Other Out". This will generate an out punch time for you.

Once you have returned from "Other Out", click on "Other In". This will generate an in punch time for you.

| My Timestamp    | ÷                                 |
|-----------------|-----------------------------------|
| 6/20/2017, 1:18 | 3:58 PM (GMT -08:00) Pacific Time |
| 🚺 Last Tir      | mestamp: 6/20/2017 12:56          |
|                 | Transfer                          |
|                 | C Shift In                        |
|                 | 🕑 Meal Out                        |
|                 | 🕑 Meal In                         |
|                 | Shift Out                         |
|                 | Other Out                         |
|                 | Other In                          |

#### Transferring to another department

Under the Time Stamp page, click on the "Transfer" box.

| My Timestamp 👻                                  |
|-------------------------------------------------|
|                                                 |
| 6/20/2017, 1:24:19 PM (GMT -08:00) Pacific Time |
| ① Last Timestamp: 6/20/2017 12:56               |
| Transfer                                        |
| Shift In                                        |
| 🕑 Meal Out                                      |
|                                                 |

Click on the "Transfer" box when you are transferring to another job. This is also used when you are beginning your shift in another department or job.

Job: Select the appropriate job you are transferring to (e.g., Dialysis/RN). Department: Select the appropriate department you are transferring to (e.g., 7740 Dialysis). Job Code: Select the appropriate Job Code you are transferring to (e.g., 2700 Register Nurse). Work Rule: No selection is needed here.

#### Transferring back to your primary department/job from a secondary department/job.

Under the Time Stamp page, click on the "Transfer" box.

Once you have clicked on the "Transfer" box, then click on the appropriate "In" button. The following screen will appear. This is where you will select your primary department and job code. Then click on "Punch" and this will create an in punch to place your time back to your primary department and job.

| My Limestamp      | •                              |
|-------------------|--------------------------------|
|                   |                                |
| 6/20/2017, 1:31:0 | 06 PM (GMT -08:00) Pacific Tir |
|                   | Transfer                       |
|                   |                                |
|                   | • c) : c 1                     |
|                   | Shift In                       |
|                   | •                              |
|                   | C Meal Out                     |
|                   |                                |
|                   | 🕑 Meal In                      |
|                   |                                |
|                   | C Shift Out                    |
|                   |                                |
|                   | Other Out                      |
|                   |                                |
|                   | Other In                       |
|                   |                                |
|                   |                                |
| Corporation       |                                |
|                   |                                |
| Department        |                                |
|                   |                                |
| Job Code          |                                |
|                   |                                |
|                   | Punch                          |

## **Oncall/Call Back**

Under the Time Stamp page, click on the "Transfer" box

| My Timestamp      | -                              |
|-------------------|--------------------------------|
|                   |                                |
| 6/20/2017, 1:38:1 | 9 PM (GMT -08:00) Pacific Time |
|                   | Transfer                       |
|                   |                                |
|                   | O Shift In                     |
|                   |                                |
|                   |                                |
|                   |                                |
|                   |                                |

Once you have clicked on the "Transfer" box, click on Shift In.

The following screen will appear. Select the appropriate Work Rule with "**OC CB**" attached (e.g., "Hourly **OC CB**", Hourly 12 **OC CB**", "Per Diem **OC CB**" etc.) Then click on "Punch".

| Transfer Selection |              |   |
|--------------------|--------------|---|
| Corporation        |              | • |
|                    |              |   |
| Department         |              | • |
| Job Code           |              | • |
|                    |              |   |
| Reserve 4          |              | • |
| Reserve 5          |              | • |
|                    |              |   |
| Reserve 6          |              | • |
| Reserve 7          |              | • |
|                    |              |   |
| Work Rule          | Hourly OC CB | • |
|                    |              |   |
|                    |              |   |

At the end of your call back shift, click on "Shift Out" from the Timestamp page. The system will automatically place you back in your regular shift the following day.

## Transferring to Education, Orientation or Inservice from your primary job

To transfer to education, orientation, or inservice, etc., under the Time Stamp page, click "Transfer" then "Shift In".

| My Timestamp      | <b>~</b>                       |
|-------------------|--------------------------------|
|                   |                                |
| 6/20/2017, 1:46:1 | 2 PM (GMT -08:00) Pacific Time |
|                   | Transfer                       |
|                   | O Shift In                     |
|                   | 🕑 Meal Out                     |
|                   | 🕑 Meal In                      |
|                   | O Shift Out                    |
|                   | Other Out                      |
|                   | Other In                       |

The following screen will appear. Select the appropriate Work Rule.

| Corporation | For educ<br>inservice              | ation, orientation or<br>e, the "Job", "Department",                                |
|-------------|------------------------------------|-------------------------------------------------------------------------------------|
| Department  | and "Job<br>be select<br>for a spe | Code" fields do <u>not</u> need to<br>ed unless you are training<br>cific dept/iob. |
| Job Code    |                                    | •                                                                                   |
| Reserve 4   |                                    | -                                                                                   |
| Reserve 5   |                                    | -                                                                                   |
| Reserve 6   |                                    | -                                                                                   |
| Reserve 7   |                                    | Select the appropriate Wor<br>Rule (Hourly Education, Ho                            |
| Work Rule   |                                    | Orientation, Hourly In-serv<br>etc.)                                                |
|             | Hourly Default<br>Hourly EDUCATION |                                                                                     |
|             | Hourly INSERVICE                   |                                                                                     |
|             |                                    | <b>y</b>                                                                            |
|             | Punch Cancel                       |                                                                                     |

Once you have completed education, orientation, etc., and are ready to return back to your primary job, go to the Time Stamp page, click on the "Transfer" box, then click on "Shift In".

| My Timestamp 👻                                  |
|-------------------------------------------------|
|                                                 |
| 6/20/2017, 1:51:01 PM (GMT -08:00) Pacific Time |
| Transfer                                        |
|                                                 |
| 🕒 Shift In                                      |
|                                                 |

The following screen will appear:

| Transfer Selection |                                                                      |   |
|--------------------|----------------------------------------------------------------------|---|
| Corporation        |                                                                      | • |
| Department         |                                                                      | • |
| Job Code           |                                                                      | • |
| Reserve 4          |                                                                      | • |
| Reserve 5          |                                                                      | • |
| Reserve 6          |                                                                      | • |
| Reserve 7          |                                                                      | • |
| Work Rule          |                                                                      | * |
|                    | Hourly Default<br>Hourly EDUCATION<br>Hourly INSERVICE<br>Hourly MUD | • |
|                    | Punch Cancel                                                         |   |

Select the appropriate work rule that has "default" attached.

Click on "Punch". This will assign your time back to your primary job.

## **Employee Self Service My Timecard**

My Timecard will allow a user to do the following:

- Select a day/period to view
- Add pay codes and hours

| (RONOS)            | ARTEMISA SOL<br>Sign Out | IS                      |          | ¢2               |          | 0 👜     |          |          |        |                           | Workspaces         | •       |
|--------------------|--------------------------|-------------------------|----------|------------------|----------|---------|----------|----------|--------|---------------------------|--------------------|---------|
| My Genies          | My Informa               | tion M                  | Timecard | 65   X           |          |         |          |          |        |                           |                    |         |
| imecard            | 1 - 1 - 1                |                         |          |                  |          |         |          |          |        |                           |                    |         |
| oprove<br>necard   |                          |                         |          |                  |          |         |          |          |        | Loaded: 13:<br>Pr<br>Time | 55 Current Pay Per | iod     |
| Date               | Schedule                 | Pay Code                | Amount   | In               | Transfer | Out     | In       | Transfer | Out    | Shift                     | Daily              | Period  |
| Sat 6/10           |                          |                         |          |                  |          |         |          |          |        |                           |                    |         |
| Sun 6/11           |                          |                         |          |                  |          |         |          |          |        |                           |                    |         |
| Mon 6/12           | 8:00-17:00               | Please Choose: 💌        |          |                  |          |         |          |          |        |                           |                    |         |
| 🗵 Tue 6/13         | 8:00-17:00               | CALL-BACK<br>CALLED OFF |          |                  |          |         |          |          |        |                           |                    |         |
| Wed 6/14           | 8:00-17:00               | EDUCATION               |          |                  |          |         |          |          |        |                           |                    |         |
| 🗵 Thu 6/15         | 8:00-17:00               | EDUCA1.5<br>INSERV      |          |                  |          |         |          |          |        |                           |                    | 1       |
| 🗵 Fri 6/16         | 8:00-17:00               | JURY                    |          |                  |          |         |          |          |        |                           |                    |         |
| ×                  |                          |                         |          | 14:27            |          | 16:26   |          |          |        | 2.0                       | 2.0                | 2.0     |
| Sat 6/17           | -                        |                         |          |                  |          |         |          |          |        |                           |                    | 2.0     |
| 🗵 Sun 6/18         |                          |                         |          |                  |          |         |          |          |        |                           |                    | 2.0     |
|                    |                          |                         |          |                  |          |         |          |          |        |                           |                    |         |
| otals Accruals Auc | its Historical Co        | rrections               |          |                  |          |         |          |          |        |                           |                    |         |
|                    | ▼ All                    | *                       |          |                  |          |         |          |          |        |                           |                    |         |
| Location           |                          | Je                      | do       | 4                | ccount   |         | Pay Code |          | Amount |                           | Wages              |         |
|                    |                          |                         |          | 01/8510/5046/-/- | /-/-     | PM      |          |          |        | 2.0                       |                    | \$4.08  |
|                    |                          |                         |          | 01/8510/5046/-/- | /-/-     | REGULAR |          |          |        | 3.75                      |                    | \$95.55 |

To view timecard specific different period or day, click on the drop down arrow and make a selection. Once you have selected a choice, the screen will change to reflect the selection you have made.

#### Add Pay code

Select the day you want to add a pay code to.Click on the plus sign "

v . Ð . 0 Approve Sat 6/10 + Sun 6/11 Mon 6/12 8:00-17:00 Tue 6/13 + 8:00-17:00 8:00-17:00 Wed 6/14 Thu 6/15 8.00-17.00 8:00-17:00 + Fri 6/16 14:27 16:26 2.0 2.0 2.0

In the Pay Code column left click then click on the drown arrow and select the appropriate "Pay Code" (e.g., Vac-Hol, etc.).

Click in the "Amount" column field and type in the number of hours (e.g., "8.0" for 8 hours).

Then Click "OK". Click on <u>"SAVE".</u>

#### Adding Pay Code for partial day

To add a pay code for a partial of the day, select the day. Click on "<sup>+</sup>" to open up a new row.

Click on the drop down arrow to select the appropriate "Pay Code" (e.g., VAC-HOL, etc.). Click in the "Amout" field and type in the number of hours (e.g., "4.0" for 4 hours). Then Click "OK". Click on "SAVE".

# View Accruals

You can view your current accruals in My Timecard.

| 🕈 My Information 🛛 🔒        |                      |              |                |    |               |             |                         |          |                 |         |                        |              |
|-----------------------------|----------------------|--------------|----------------|----|---------------|-------------|-------------------------|----------|-----------------|---------|------------------------|--------------|
| My Timestamp 👻              |                      |              |                |    |               |             |                         |          |                 |         | □ ‡                    | -            |
|                             |                      |              |                |    |               |             |                         |          |                 | -       | v                      | W.           |
| 6/28/2017, 11:31:31 AM (GMT | -08:00) Pacific Time |              |                |    |               |             |                         |          |                 |         |                        |              |
| Last Timestamp: 6/23        | /2017 16:30          |              |                |    |               |             |                         |          |                 |         | My Ti                  | mestamp      |
|                             |                      |              |                |    |               |             |                         |          |                 |         | My Ti                  | mecard       |
| Transfer                    | r                    |              |                |    |               |             |                         |          |                 |         | My Ro                  | eports       |
|                             |                      |              |                |    |               |             |                         |          |                 |         |                        |              |
| 🕥 Shift In                  |                      |              |                |    |               |             |                         |          |                 |         | My At                  | tendance     |
|                             |                      |              |                |    |               |             |                         |          |                 |         | My In                  | hew          |
|                             |                      | _            |                |    |               |             |                         |          |                 |         |                        |              |
| My Timecard                 |                      |              |                |    |               |             |                         |          |                 |         |                        |              |
|                             |                      |              |                |    |               |             |                         |          |                 | Loade   | d: 11:32 Current Pay I | Period 💌 🗄   |
|                             |                      |              |                |    |               |             |                         |          |                 |         |                        |              |
| ✓ -                         |                      |              |                |    |               |             |                         |          |                 |         | 0 G                    |              |
| Timecard                    |                      |              |                |    |               |             |                         |          |                 |         | Timecard               | Totals       |
| Date                        | Schedule             | Pay Code     | Amount         | In | Transfer      | Out         | In                      | Transfer | Out             | Shift   | Daily                  | Period       |
| + 🔀 Sun 6/25                |                      |              |                |    |               |             |                         |          |                 |         |                        |              |
| Mon 6/26                    |                      |              |                |    |               |             |                         |          |                 |         |                        |              |
| Tue 6/27                    |                      |              |                |    |               |             |                         |          |                 |         |                        |              |
| ★ Wed 6/28                  |                      |              |                |    |               |             |                         |          |                 |         |                        |              |
| Totals Accruals Audi        | its Historical Corr  | rections     |                |    |               |             |                         |          |                 |         |                        |              |
| R                           |                      |              |                |    |               |             |                         |          |                 |         |                        |              |
| Accrual Co.                 |                      | Accrual Avai | ilable Balance |    | Accrual Units |             | Accrual Reporting Perio | bd       | Accrual Opening | Balance | Accrual End            | ling Balance |
| ACCOM                       |                      |              | 9999.0         |    |               | Hour Sun 1/ | 01 - Sun 12/31          |          |                 | 9999.0  |                        | 9999.0       |
| CFRA<br>EMI A               |                      |              | 480.0          |    |               | Hour Sun 1/ | 01 - Sun 12/31          |          |                 | 480.0   |                        | 480.0        |
| PDL                         |                      |              | 692.0          |    |               | Hour Sun 1/ | 01 - Sun 12/31          |          |                 | 692.0   |                        | +00.0        |
| PSL                         |                      |              | 0.0            |    |               | Hour Sun 1/ | 01 - Sun 12/31          |          |                 | 0.0     |                        | 24.0         |
| SCHOOL PARENTAL LEAV        | Έ                    |              | 31.75          |    |               | Hour Sun 1/ | 01 - Sun 12/31          |          |                 | 31.75   |                        | 40.0         |
| VAC-HOL                     |                      |              | 39.42          |    |               | Hour Sun 1/ | 01 - Sun 12/31          |          |                 | 35.3    |                        | 39.42        |
| VAC-HOL Accrued             |                      |              | 0.0            |    |               | Hour Sun 1/ | 01 - Sun 12/31          |          |                 | 0.0     |                        | 0.0          |

While in My Timecard you will click on Accruals at the bottom of timecard.

## TIME REVIEW

From My Information you will need to go to "Time Review". This will allow you to approve/reject or addressed a missed punch on timecard.

| 會 My Information 82                             |               |
|-------------------------------------------------|---------------|
| My Timestamp 👻                                  |               |
|                                                 |               |
| 6/28/2017, 9:37:04 AM (GMT -08:00) Pacific Time |               |
| (1) Last Timestamp: 5/17/2017 8:21              | Wy Threstamp  |
|                                                 | My Tinecard   |
| Transfer                                        | My Reports    |
| O Shift In                                      | My Attendance |
|                                                 | My Inbox      |
| Meal Out                                        |               |
| <b>0</b> Martin                                 |               |
| O Meas In                                       |               |
| Shift Out                                       |               |
|                                                 |               |
| Other Out                                       |               |
| O Other In                                      |               |
|                                                 |               |
|                                                 |               |
|                                                 |               |

Once in Time Review you will see your daily work activity. If you are missing a punch you will see the following symbol next to the scheduled day <sup>[M]</sup> If there has been an Edit you will see this <sup>(E)</sup> If an edit has been made and you agree with your punches you will just Approve.

| A My Information          | Time Review | x        |        |                      |          |       |  |
|---------------------------|-------------|----------|--------|----------------------|----------|-------|--|
| Time Review 👻             | -           | /        |        |                      |          |       |  |
|                           |             |          |        |                      |          |       |  |
|                           |             |          |        |                      |          |       |  |
| Employee: MOLINA, OLGA (0 | 006212)     |          |        |                      |          |       |  |
| Days to approve: 6        |             |          |        | V                    |          |       |  |
| Daily Approvals           |             |          |        | Approve              | Reject   |       |  |
|                           | Schedule    | Pay Code | Amount | In                   | Transfer | Out   |  |
| Wed 6/14 (M)              | 8:00-17:00  |          |        | 8:00                 |          | 12:00 |  |
| $\smile$                  |             |          | i      |                      |          | 16:30 |  |
| Thu 6/15 ( <u>E)</u>      | 8:00-17:00  |          |        | ^                    |          | 12:00 |  |
|                           |             |          |        | 11:30                |          | 16:30 |  |
| Fri 6/16 (E)              | 8:02-17:00  |          |        | 800                  |          | 12:00 |  |
|                           |             |          |        | 1 <mark>2</mark> :30 |          | 16:30 |  |
| Sat 6/17                  |             |          |        |                      |          |       |  |
| Sun 6/19                  |             |          |        |                      |          |       |  |
| Mon 6/19 (E)              | 8:00-17:00  |          |        | 800                  |          | 12:00 |  |
|                           |             |          |        | 12:30                |          | 16:30 |  |
| Tue 6/20 ( <u>E</u> )     | 8:00-17:00  |          |        | 800                  |          | 12:00 |  |
| West 6/21 (A.0)           | 8.00 17.00  |          |        | 11:30                |          | 16:30 |  |
| AAG P\ST THI              | 8:00-11:00  |          |        | 1120                 |          | 16:20 |  |
| Thu 6/22 (F)              | 8.00-17.00  |          |        | 800                  |          | 12:00 |  |
| 1110 0/22 Jhl             | 0.00-17.00  |          |        |                      |          | 12.00 |  |

If you are missing a punch you will click on the cell filled in red.

## **Submitting Missed Punch**

Once you click in th red box the Approve button will then turn to Fix Missing Punch. You will get the following box which allows you to submit missing punch and add a comment. From the comment drop down select an option and then type in your note in the Notes box.

| Time Review  | 06212)     |          |        | Fix Missing | 9 Punch Reject |
|--------------|------------|----------|--------|-------------|----------------|
| Date         | Schedule   | Pay Code | Amount | In          | Transfer       |
| Wed 6/14 (M) | 8:00-17:00 |          |        | 8:00        |                |
|              |            |          |        |             |                |

| Submit Missed Punch |           |         |  |
|---------------------|-----------|---------|--|
| Date:* 8/01/2017    | Comment:* | Notes:* |  |
|                     | Submit    | Cancel  |  |

Add your missing time in Military Time in the Comment select a comment that applies to your missing punch then add a note in the Notes box. Click sumbit.

The missed punch(es) will need to be entered by you or otherwise resolved before you will be able to approve your timecard for that day.

If neither "Missed" nor "Edited" appears next to a date, then there are no missed punches and no manual edits on that date, but the **employee is still expected to approve that day.** 

If there is both a missed punch and an edited punch on the same day, the display shows "Missed". This means you cannot approve the day until the missed edit has been entered.

Once the missed punch has been addressed by your supervisor it will populate on your timecard and then you can approve your day.

## Approve a day

To approve your shift you will need to highlight the day and then click on Approve.

| Time Review ~        | 006212)    |          |        |              |
|----------------------|------------|----------|--------|--------------|
| Days to approve: 6   |            |          |        | Approve Reje |
| Date                 | Schedule   | Pay Code | Amount | In           |
| Wed 6/14 (M)         | 8:00-17:00 |          |        | 8:00         |
|                      |            |          |        |              |
| Thu 6/15 ( <u>E)</u> | 8:00-17:00 |          |        | 8:00         |
|                      |            |          |        | 12:30        |

To remove approval on timecard you will need to be in "My Timecard" click on drop down arrow on Approve Timecard then Remove Timecard Approval.

| ones We     | rkforce Centra X 🎒 (            | Lases                 | ×                      | _                        |                    |                    |                 | -                 | _        | _     | _           | _                     | و این                  |
|-------------|---------------------------------|-----------------------|------------------------|--------------------------|--------------------|--------------------|-----------------|-------------------|----------|-------|-------------|-----------------------|------------------------|
| ٩ [         | Secure   https://svi            | -kronos.sierraview.c  | om/wfc/applications/na | avigator/Navigator.do    |                    |                    |                 |                   |          |       |             |                       | Q                      |
|             | iuggested Sites 📙 Impo          | urted From IE [ ) Sie | rra View Medical 🤇 🌇 B | usiness Services Oni 🛛 🕅 | MEDITECH   MEDITEC | A Home Bank of the | Si 🌍 Home 🗋 Kri | onos Workforce Co |          |       |             |                       |                        |
| ŀ.ŀ         | CINOS                           | Sign Out              |                        |                          |                    |                    |                 |                   |          |       |             | Workspaces            | ·                      |
|             |                                 |                       |                        |                          |                    |                    |                 |                   |          |       |             |                       |                        |
| ( Mel       | nformation                      | My Timecard           | (2   X                 |                          |                    |                    |                 |                   |          |       |             |                       |                        |
| Imp         | and                             |                       |                        |                          |                    |                    |                 |                   |          |       | Londorf: 12 | 47 Deminus Daul       | Deried                 |
|             |                                 |                       |                        |                          |                    |                    |                 |                   |          |       | Loaded: 13  | Previous Pay P        | Period                 |
| 77          |                                 |                       |                        |                          |                    |                    |                 |                   |          |       |             | . 0                   |                        |
| pprove      |                                 |                       |                        |                          |                    |                    |                 |                   |          |       | P           | rint Refresh<br>ecard | Calculate Si<br>Totala |
| Approv      | e Timecard                      | Schedule              | Pay Code               | Amount                   | in                 | Transfer           | Out             | In                | Transfer | Out   | Shift       | Daily                 | Period                 |
| temov       | e Timecard Approval<br>Sun 6/11 |                       |                        |                          |                    |                    |                 |                   |          |       |             |                       |                        |
| $\times$    | Mon 6/12                        |                       |                        |                          | 8:00               |                    | 12:00           | 12:30             |          | 16:30 | 8.0         | 8.0                   | 8.0                    |
| $\times$    | Tue 6/13                        |                       |                        |                          | 8:00               |                    | 12:00           | 12:30             |          | 16:30 | 8.0         | 8.0                   | 16.0                   |
| $\times$    | Wed 6/14                        |                       |                        |                          | 8:00               |                    | 12:00           |                   |          | 16:30 | 8.5         | 8.5                   | 24.5                   |
| $\times$    | Thu 6/15                        |                       | This Day Appr          | 1.0                      |                    |                    |                 |                   |          |       |             |                       |                        |
| $\times$    |                                 |                       |                        |                          | 8:00               |                    | 12:00           | 12:30             |          | 16:30 | 8.0         | 8.0                   | 32.5                   |
| $\times$    | Fri 6/16                        |                       |                        |                          | 8:00               |                    | 12:00           | 12:30             |          | 16:30 | 8.0         | 8.0                   | 40.5                   |
| $\times$    | Sat 6/17                        |                       |                        |                          |                    |                    |                 |                   |          |       |             |                       | 40.5                   |
| $\times$    | Sun 6/18                        |                       |                        |                          |                    |                    |                 |                   |          |       |             |                       | 40.5                   |
| $\times$    | Mon 6/19                        |                       |                        |                          | 8:00               |                    | 12:00           | 12:30             |          | 16:30 | 8.0         | 8.0                   | 48.5                   |
|             |                                 |                       |                        |                          |                    |                    | Ŧ               |                   |          |       |             |                       |                        |
|             | Accruals Audit                  | s Historical Corr     | ections                |                          |                    |                    |                 |                   |          |       |             |                       |                        |
| Totals      |                                 |                       |                        |                          |                    |                    |                 |                   |          |       |             |                       |                        |
| All         |                                 | ¥                     |                        |                          |                    |                    |                 |                   |          |       |             |                       |                        |
| All         |                                 | Accou                 | nt                     | _                        |                    |                    | Pay Code        |                   |          |       | Amount      |                       |                        |
| All<br>01/1 | 3510/5045/-/-/-                 | Accou                 | ent                    |                          | OVERTIME           |                    | Pay Code        |                   |          |       | Amount      |                       | 0.5                    |

While in My Timecard you will see that once you approve a day it is now an orange color.

## <u>Inbox</u>

Inbox allows users to do the following

- Open/Reply/Delete a message
  - When a Supervisor approves a missed punch, the employee will be notified in their inbox.
- Create/Send a new message

| ★ My Information 12                             |   |                       |
|-------------------------------------------------|---|-----------------------|
| By Tinestamp ~                                  |   | 慡                     |
| 6/28/2017.11.09:14 AM (GMT -08:00) Pacific Time |   | My Timestamp          |
| Transfer                                        |   | My Timecard           |
| Shift in                                        |   | My Attendance         |
| O Meal Out                                      | < | My Inbox<br>My Audits |
| O Meai In                                       |   | Time Review           |
| Shift Out                                       |   |                       |
| O Other Out                                     |   |                       |
| O Other In                                      |   |                       |

#### Click on "New"

| A My Information My Inbox                   | 22   X                                      |                                            |         |
|---------------------------------------------|---------------------------------------------|--------------------------------------------|---------|
| My Inbox 👻                                  |                                             |                                            |         |
| MESSAGING INBOX<br>Last Refreshed: 11:11 AM |                                             |                                            |         |
| As of Date:                                 | efresh                                      |                                            |         |
| From                                        | Subject                                     |                                            | Receive |
| CAMAT, MERLY C                              | Request to Submit a Missed Punch - Approved | 12/14/2016 8:49 (GMT -08:00) Pacific Time  |         |
| CAMAT, MERLY C                              | Request to Submit a Missed Punch - Approved | 12/09/2016 19:03 (GMT -08:00) Pacific Time |         |
| CAMAT, MERLY C                              | Request to Submit a Missed Punch - Approved | 10/07/2016 16:44 (GMT -08:00) Pacific Time |         |
| CAMAT, MERLY C                              | Request to Submit a Missed Punch - Approved | 9/28/2016 8:15 (GMT -08:00) Pacific Time   |         |

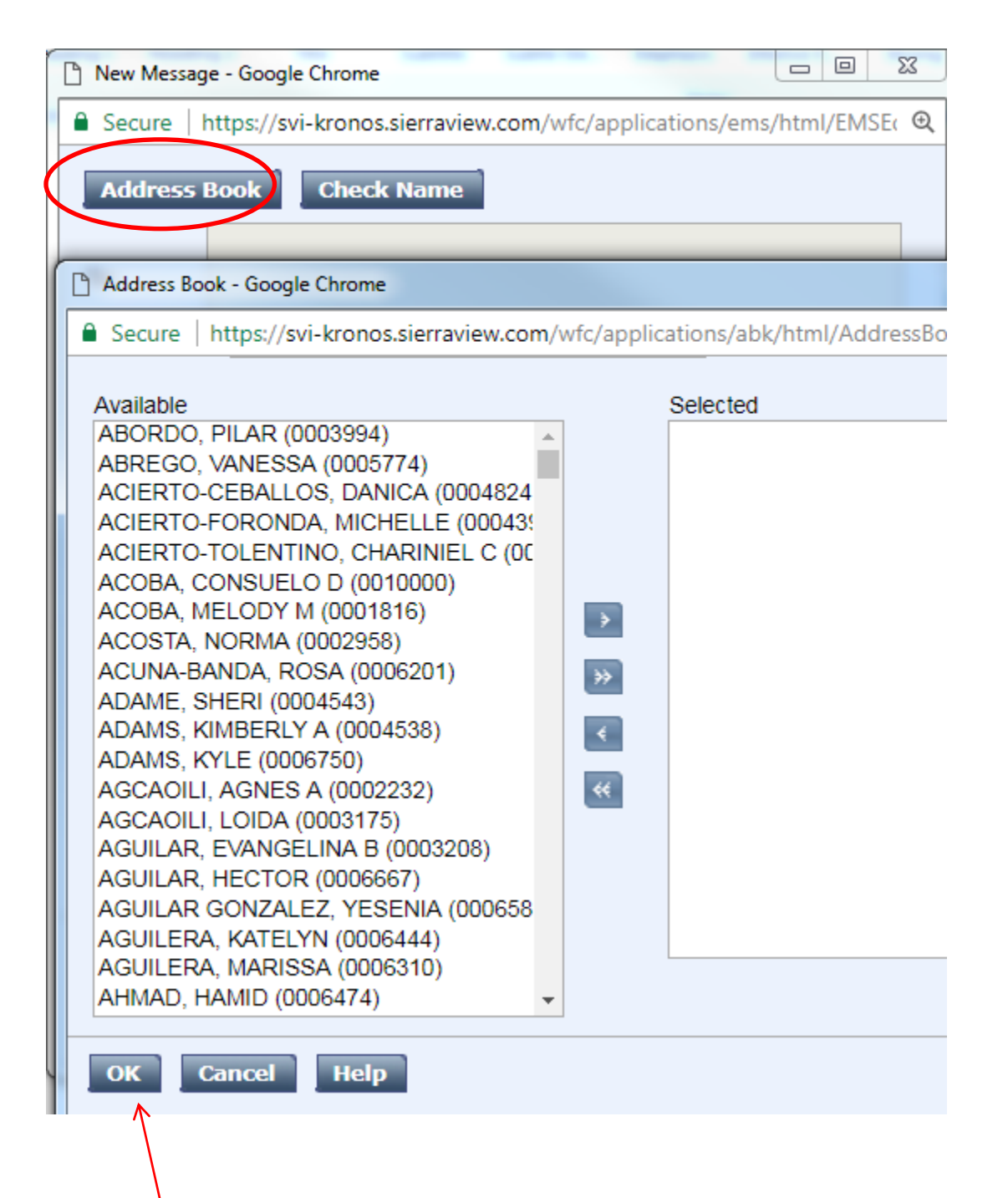

In the name enter (\*) then hit click on search following list of employees will appear, scroll down to select the name of the person you are sending a message to. Select the name and click on the right arrow.

Then click Ok.

## **Self Service**

#### Updating Direct Deposit and W-4 in Self-Service

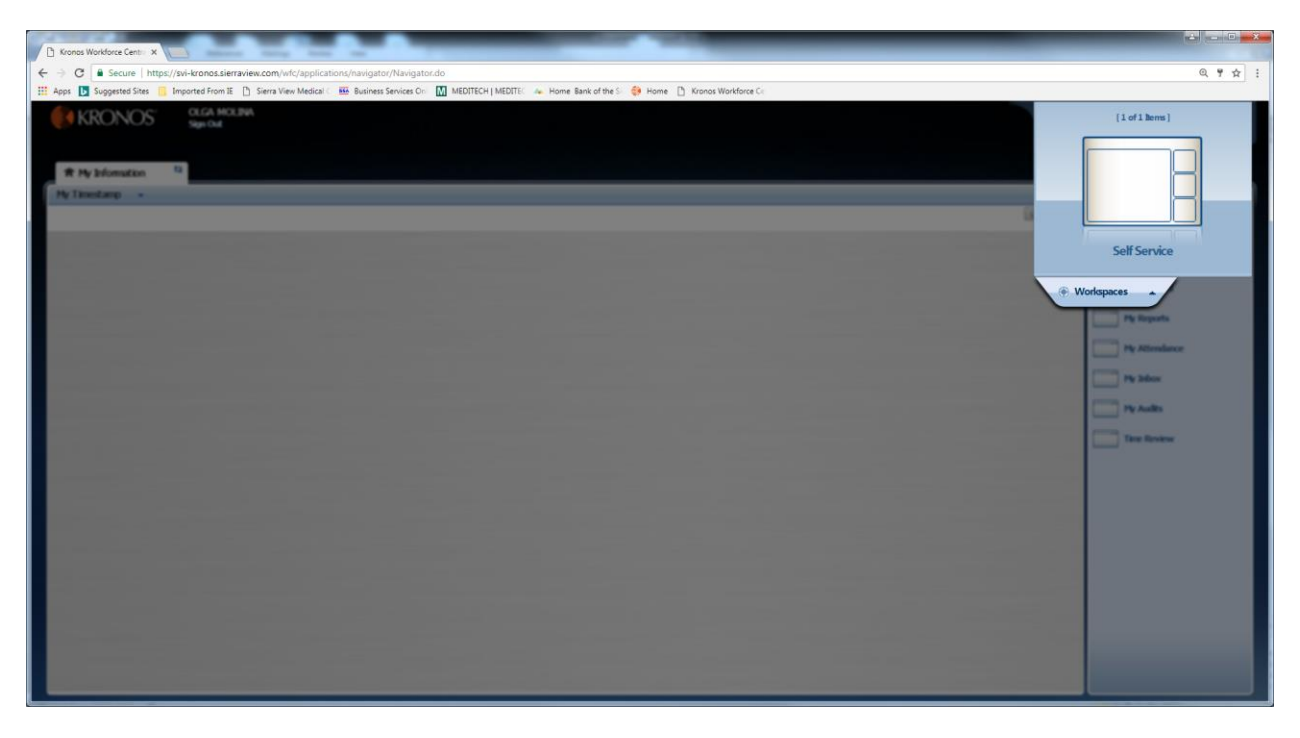

To access Self Service you will need to go to Workspaces then click on Self Service.

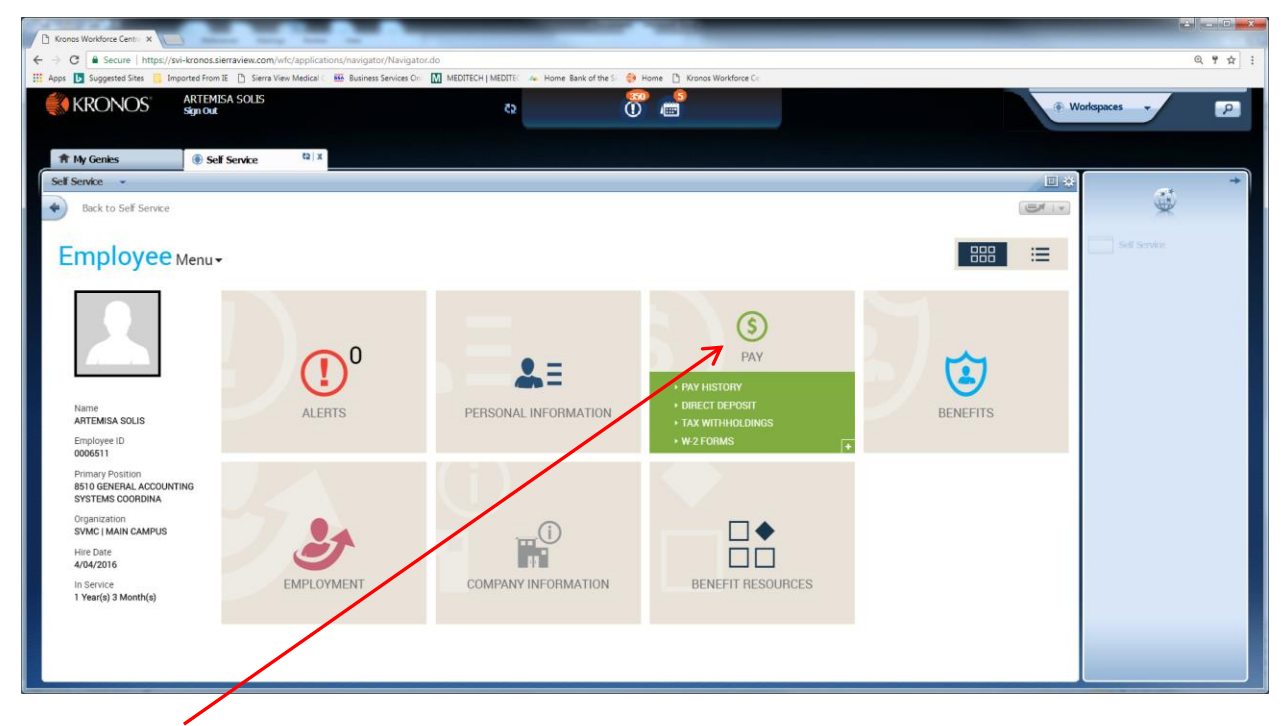

Click on "Pay" choose Direct Deposit. You will see the following screen. Note if you have direct deposit information and you want to make changes a list of your direct deposit distribution will

show up on the screen you will need to hit Edit. You will then have the option to make changes or delete account.

| Self Service 👻                 |                |
|--------------------------------|----------------|
| Back to Self Service           |                |
| Return to Employee Menu<br>PAY | Direct Deposit |
| Accounts                       |                |
|                                | Edit           |

Your direct deposit can be set up as percentage (must equal 100%) as well as fixed amount. Your main deposit account must be the highest order number you can default to order number 99. If you want your net pay to go to one account you will complete as follow. To add a new account you click on Add Account or if you want to delete you will on Delete Account.

| Order:*          | 99               |   |
|------------------|------------------|---|
| Account Type:*   | Checking         | • |
| Routing Number:* |                  | 0 |
| Account Number:* |                  | 0 |
| Deposit Type:*   | Remaining Amount | • |
| Deposit Amount:* |                  |   |
| Delete Account   |                  |   |
|                  |                  |   |

Add Account

To split amounts between accounts your deposit type will be set to fixed amount and you must provide the deposit amount. If you are doing percentage amount the deposit type will be set to percent of net pay and the deposit amount will be a percentage. Once you are done updating information click on "Save" at the top of the page.

| Deposit Type:*   | Fixed Amount | • |
|------------------|--------------|---|
| Deposit Amount:* | 100.00       |   |

#### Updating W-4 Information

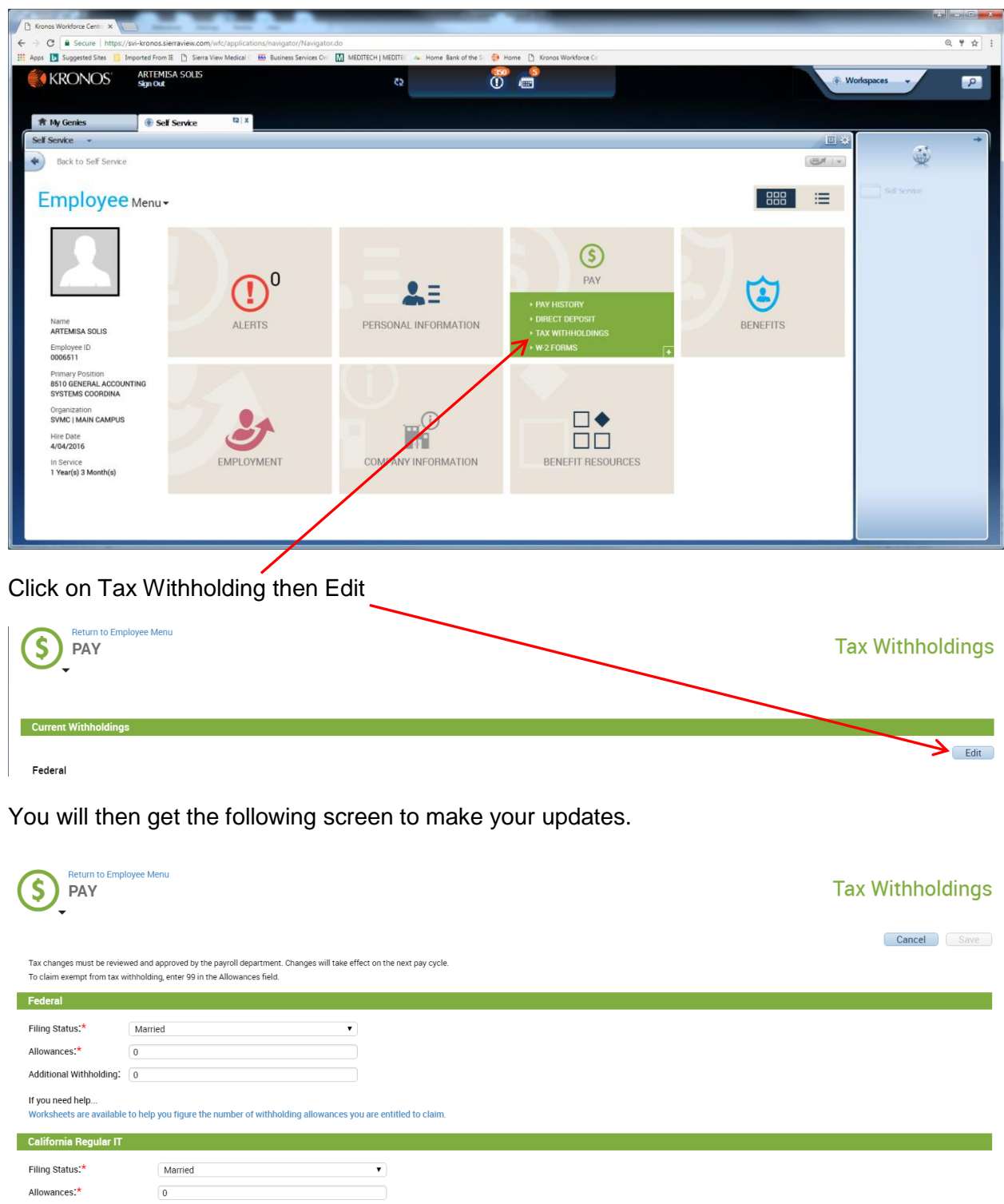

| Allowances:*                 | 0 |
|------------------------------|---|
| Number of Other Exemptions:* | 0 |
| Additional Withholding:      | 0 |

Your filing status should always be either Married or Single. Do not select Head of Household or None for both Federal and State. You will fill out the Allowances for the number of dependents you would want to claim. If you have an additional amount to be deducted each pay check that will go under Additional Withholding. Once you have completed your changes be sure and click on "Save" at the top of the page.